07.06.2023 - V1.02

# **External Display Unit 5.0**

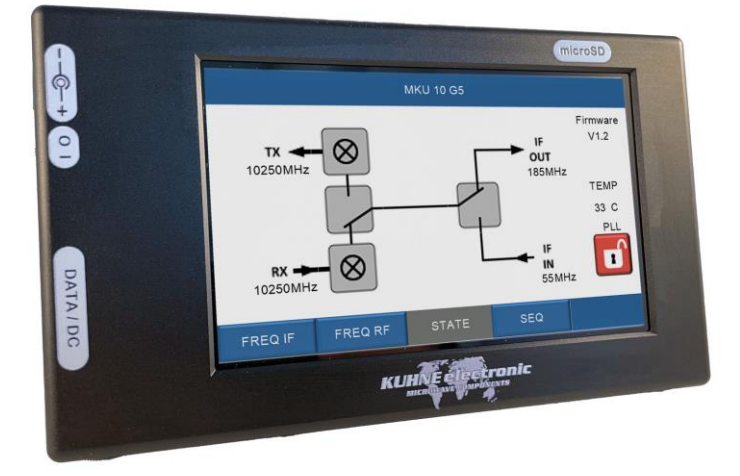

# Handbuch Manual

shop.kuhne-electronic.de

Kuhne electronic GmbH Scheibenacker 3 Telef 95180 Berg – Germany E-Ma

Telefon: +49 (0) 9293 / 800640 E-Mail: info@kuhne-electronic.de

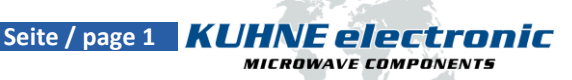

# **Technische Daten / Specification**

| Betriebstemperatur / Operating temperatur: | -20 °C 70 °C                                                                                                   |
|--------------------------------------------|----------------------------------------------------------------------------------------------------|
| Versorgungsspannung / Supply voltage:      | +10 14 V DC                                                                                                    |
| Stromverbrauch / Current consumption:      | typ. 150 mA                                                                                                    |
| Bildschirmdiagonale / Screen size:         | 5 zoll / 5 inch                                                                                                |
| Display Typ / Display type:                | 800 x 400 px, IPS-Panel, Kapazitiver Touchscreen / Capacitive Touchscreen                                      |
| Maße / Dimensions:                         | 165 x 95 x 23 mm                                                                                               |
| Gewicht / Weight:                          | 408 g                                                                                                    |
| Unterstützte Geräte / Supported devices:   | MKU LO 8-13 PLL (2) (V 1.33) + MKU 76 G2<br>MKU 10 G5 (V1.2)<br>MKU UP 2424B (2.4)<br>KU SG 2.45-250 D (1.3.x) |

shop.kuhne-electronic.de

Kuhne electronic GmbH Scheibenacker 3 Telef 95180 Berg – Germany E-Ma

Telefon: +49 (0) 9293 / 800640 E-Mail: info@kuhne-electronic.de

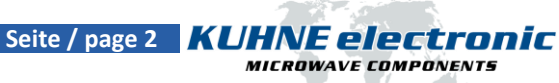

# **Pinbeschreibung / PIN description**

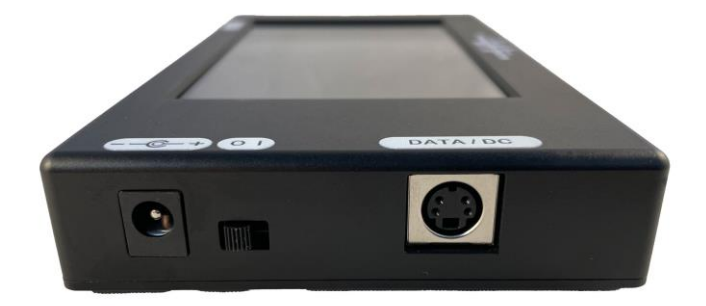

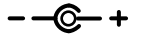

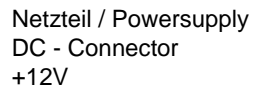

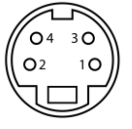

Pin 1: TX Pin 2: +12V Pin 3: RX Pin 4: +12V Schirm / Shielding: Masse / Ground

# Montagelöcher / Mounting holes

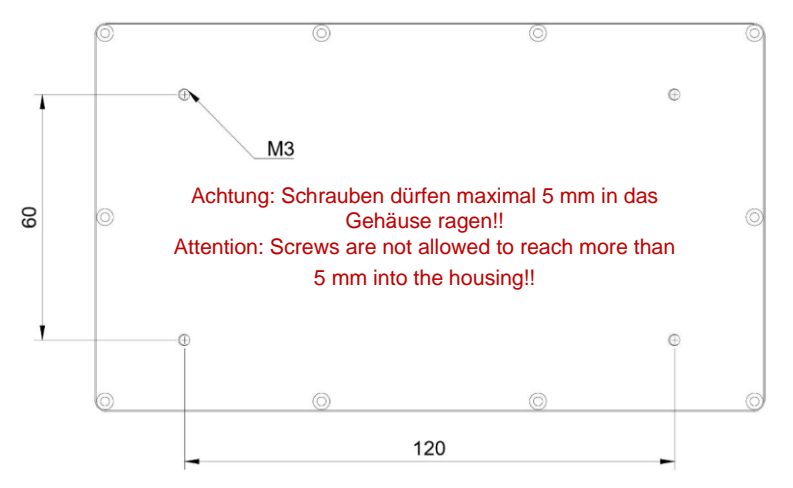

shop.kuhne-electronic.de

Kuhne electronic GmbH Scheibenacker 3 95180 Berg – Germany

Telefon: +49 (0) 9293 / 800640 E-Mail: info@kuhne-electronic.de

Seite / page 3 **KUHNE electronic** MICROWAVE COMPONENTS

#### KU DPA - RS232 – Display Adapter RS232

Richtung Gerät / to device

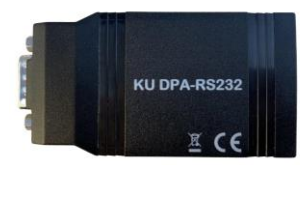

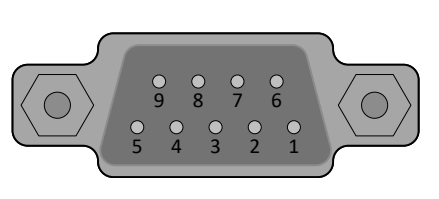

Richtung Display / to display

- (1) nicht verbunden / not connected
- (2) RX Data
- (3) TX Data
- (4) nicht verbunden / not connected
- (5) Masse / Ground
- (6) nicht verbunden / not connected
- (7) nicht verbunden / not connected
- (8) nicht verbunden / not connected
- (9) nicht verbunden / not connected

#### KU UIB - A - User Interface Adapter Board A

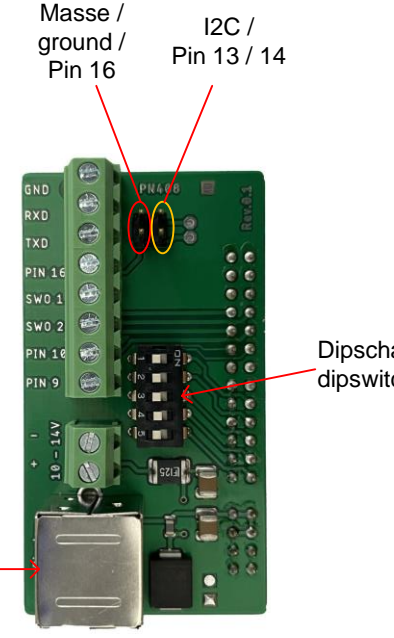

Dipschalter für Konfiguration / dipswitch for config

Anschluss zum Display / connection to Display

shop.kuhne-electronic.de

Kuhne electronic GmbH Scheibenacker 3 Telefon: +49 (0) 9293 / 800640 E-Mail: info@kuhne-electronic.de 95180 Berg – Germany

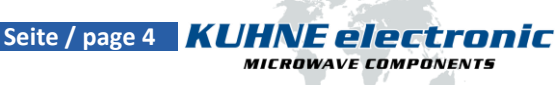

# Anschlussbeispiel / Connection example

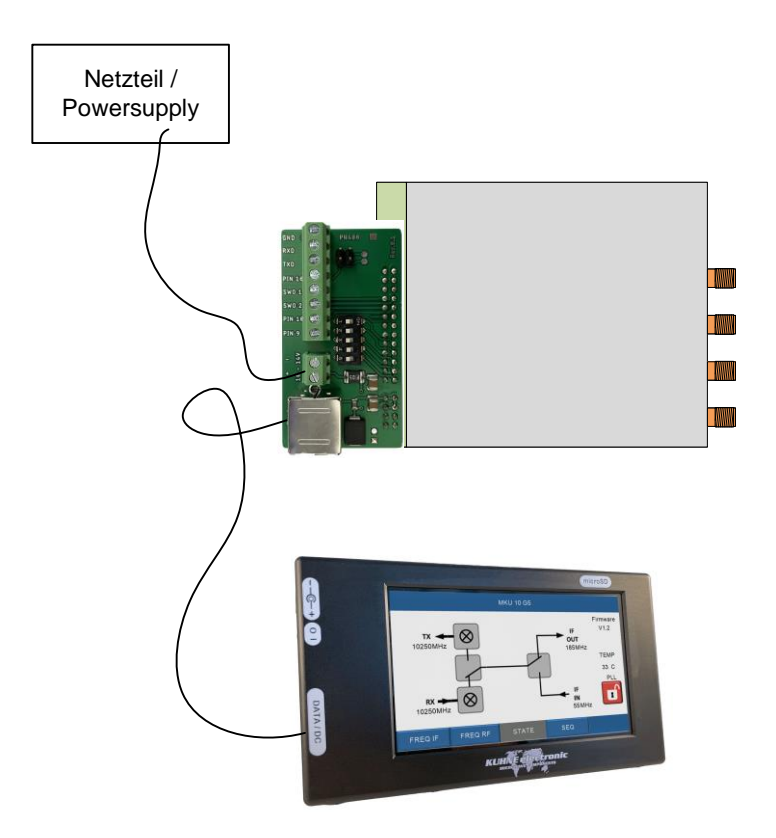

Die Spannungsversorgung muss nur an einem der beiden Geräte angeschlossen werden.

The power supply must be connected to only one of the two devices.

# shop.kuhne-electronic.de

Kuhne electronic GmbH Scheibenacker 3 Telef 95180 Berg – Germany E-Ma

Telefon: +49 (0) 9293 / 800640 E-Mail: info@kuhne-electronic.de

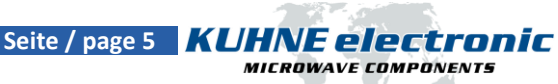

# Software auf das Display übertragen / copy the Software to the display

- Die tft-Datei von der Kuhne electronic Website herunterladen
- Die SD-Karte muss im FAT32 formatiert sein und kleiner als 32GB sein
- tft-Datei auf die SD-Karte kopieren
- SD-Karte in den Nextion-Display SD-Karten-Halter einsetzen (es darf sich nur die tft-Datei auf der SD-Karte befinden)
- Betriebsspannung an das Nextion-Display anlegen
- Die Softwareinstallation wird automatisch gestartet und ausgeführt
- Wird "Program completed" im Display angezeigt, Betriebsspannung vom Nextion-Display nehmen
- SD-Karte aus dem SD-Karten-Halter entfernen, die Softwareinstallation ist beendet
- Download the tft file from the Kuhne electronic website
- Your SD card should be in FAT32 format and less than 32G
- Copy the tft file to SD card
- Insert SD card to the Nextion display SD card slot (make sure there is only one tft file in SD card)
- Power up Nextion display
- Project installation will be automatically proceeded
- When the screen displays "Program completed", power off your Nextion display
- Remove the SD card, the entire process is completed

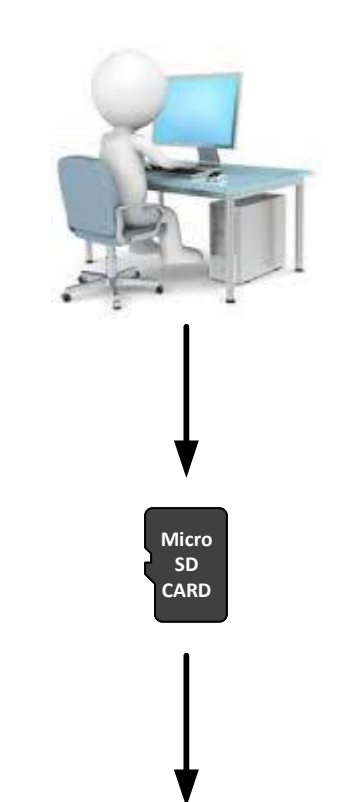

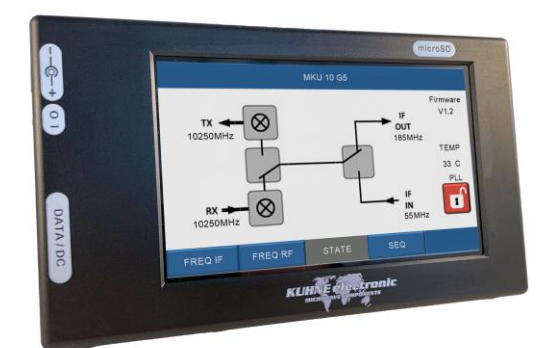

#### shop.kuhne-electronic.de

**Kuhne electronic GmbH** Scheibenacker 3 95180 Berg – Germany

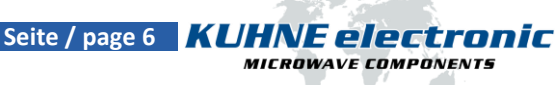

Telefon: +49 (0) 9293 / 800640 E-Mail: info@kuhne-electronic.de

### Startseite / Starting page

Zum Verbinden mit einem unterstützen Gerät den grünen Button drücken. Bei einer erfolgreichen Kommunikation erscheint die entsprechende Geräteseite automatisch.

Setup: Auf dieser Seite kann die Helligkeit und ein Display-Timeout eingestellt werden. Sleep Serial bestimmt die Zeit ohne Kommunikation zum Gerät (bei Seiten ohne regelmäßige Abfragen) Sleep Touch ist die Zeit ohne Berührung des Displays.

About: Auf dieser Seite sind die in der aktuellen Version unterstützten Geräte aufgelistet.

Um zur Startseite zurückzukehren ist auf jeder "Geräte-Hauptseite" ein versteckter Button auf der Produktbezeichnung.

To connect to a supported device, press the green button. If communication is successful, the corresponding device page will appear automatically.

Setup: On this page the brightness and a display timeout can be set. Sleep Serial determines the time without communication to the device (for pages without regular polling).

Sleep Touch is the time without touching the display.

About: This page lists the devices supported in the current version.

To return to the home page there is a hidden button on the product name on each "main device page".

shop.kuhne-electronic.de

Scheibenacker 3

Kuhne electronic GmbH Telefon: +49 (0) 9293 / 800640 E-Mail: info@kuhne-electronic.de 95180 Berg – Germany

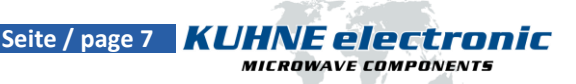

# Startseite / main page

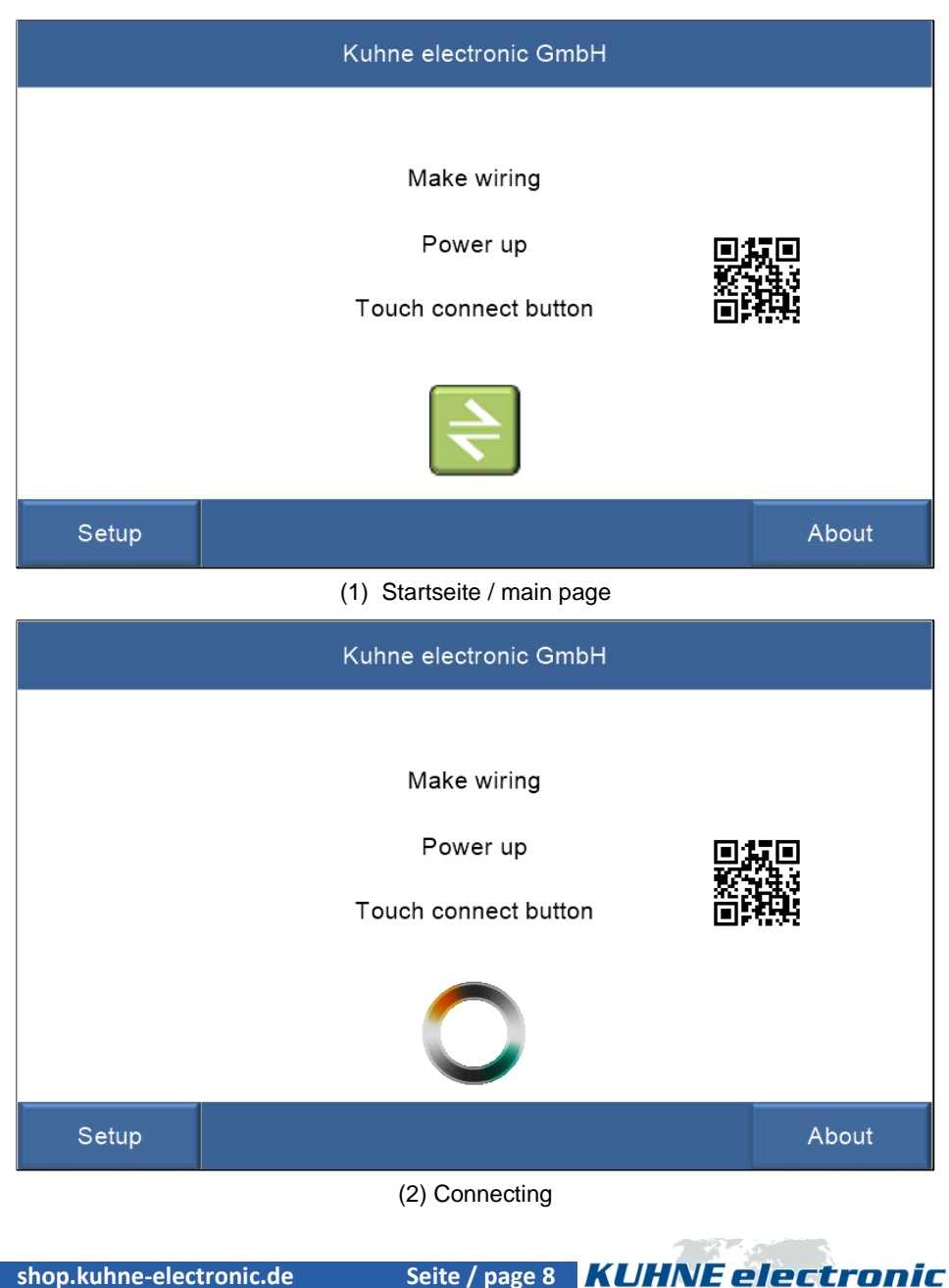

shop.kuhne-electronic.de

Kuhne electronic GmbH Scheibenacker 3 95180 Berg – Germany

Telefon: +49 (0) 9293 / 800640 E-Mail: info@kuhne-electronic.de

Solutions for the wireless world

MICROWAVE COMPONENTS

# Startseite / Starting page

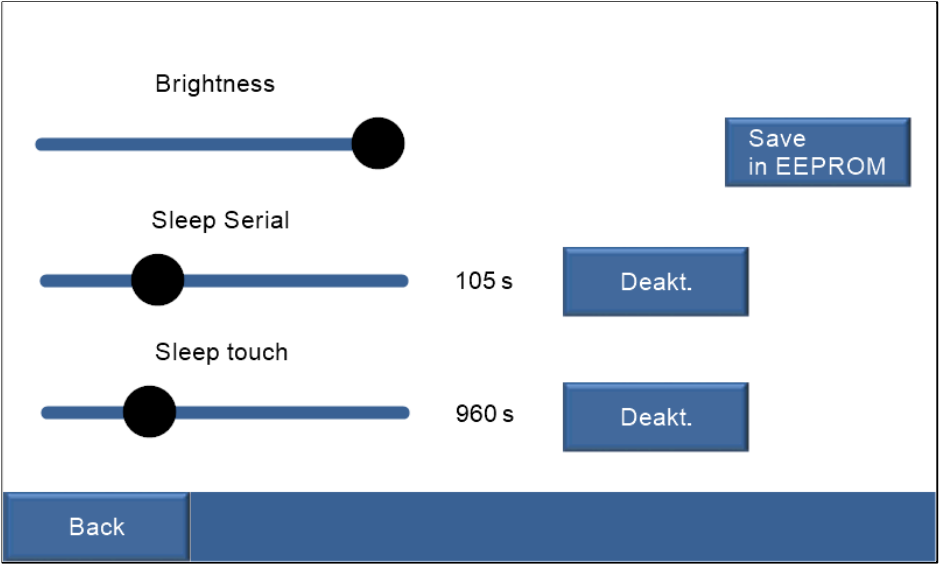

# (3) Einstellungen / settings

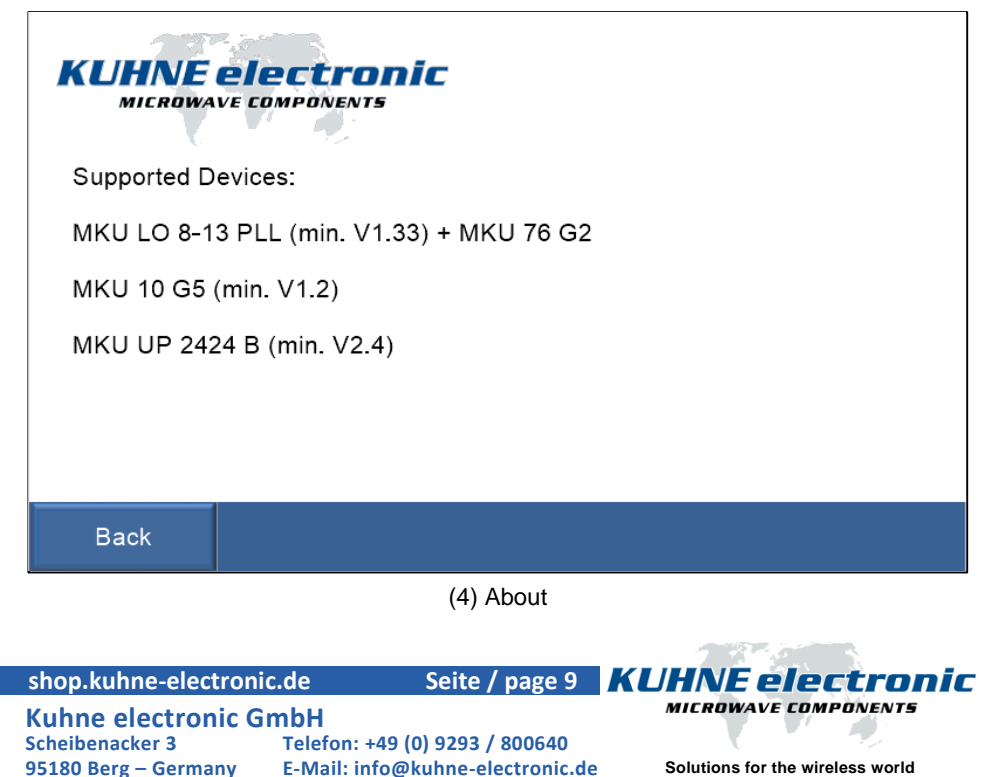

#### MKU LO 8-13

Wenn bei RX (5) "POS" ausgewählt ist, kann die eingestellte Frequenz in eine Speicherposition mit eigenem Namen gespeichert werden.

If "POS" is selected for RX (5), the set frequency can be stored in a memory position with its own name.

Beim zweiten Drücken auf State (9) erscheint eine Seite (10), auf der man alle eingespeicherten Frequenzen sehen und direkt einstellen kann. Ebenso gibt es eine zweite Seite bei SEQ BEA (11), welche zur Einstellung der Bakenfunktion genutzt wird. Mit "refresh" kann der aktuelle Text abgefragt werden.

When you press State (9) a second time, a page appears (10) on which you can see all the stored frequencies and set them directly.

Likewise there is a second page at SEQ BEA (10), which is used for the adjustment of the beacon function. With "refresh" the current text can be queried.

shop.kuhne-electronic.de

Kuhne electronic GmbH Scheibenacker 3 Telef 95180 Berg – Germany E-Ma

Telefon: +49 (0) 9293 / 800640 E-Mail: info@kuhne-electronic.de

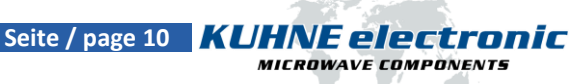

| TRV config | Ν       | MKU LO 8-13 PLL |         |                        |  |
|------------|---------|-----------------|---------|------------------------|--|
| 13         | 447     | 546             | 486     | Hz                     |  |
|            |         |                 |         | FREQ RX<br>13447546486 |  |
|            |         |                 |         | pos 0<br>Pos Text      |  |
| FREQ RX    | FREQ TX | STATE           | SEQ BEA | SETUP                  |  |

(5) LO-Einstellungen RX / LO setting RX

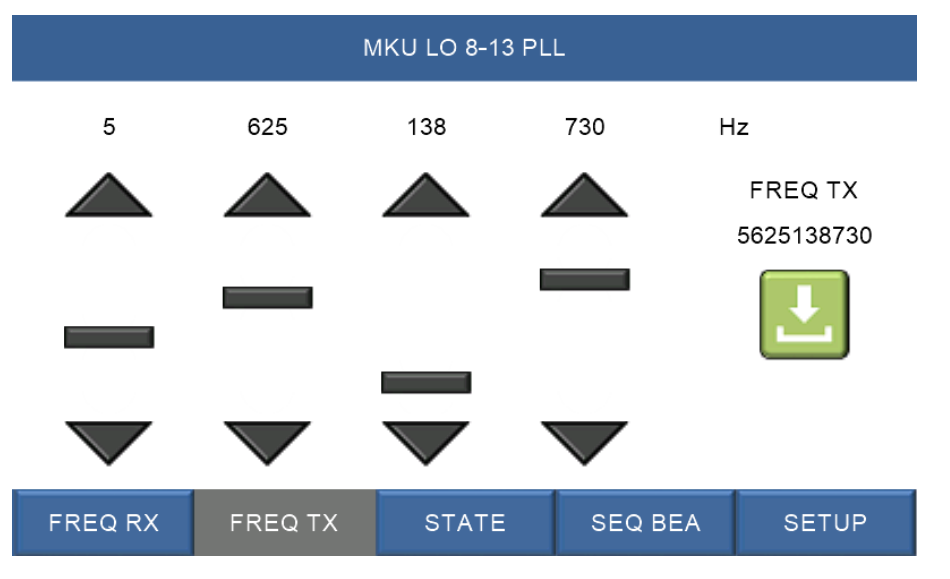

(6) LO-Einstellungen TX / LO setting TX

| shop.kuhne-electron  | ic.de Seite / page 11            | <b>KUHNE electronic</b>          |
|----------------------|----------------------------------|----------------------------------|
| Kuhne electronic G   | imbH                             | MICROWAVE COMPONENTS             |
| Scheibenacker 3      | Telefon: +49 (0) 9293 / 800640   |                                  |
| 95180 Berg – Germany | E-Mail: info@kuhne-electronic.de | Solutions for the wireless world |

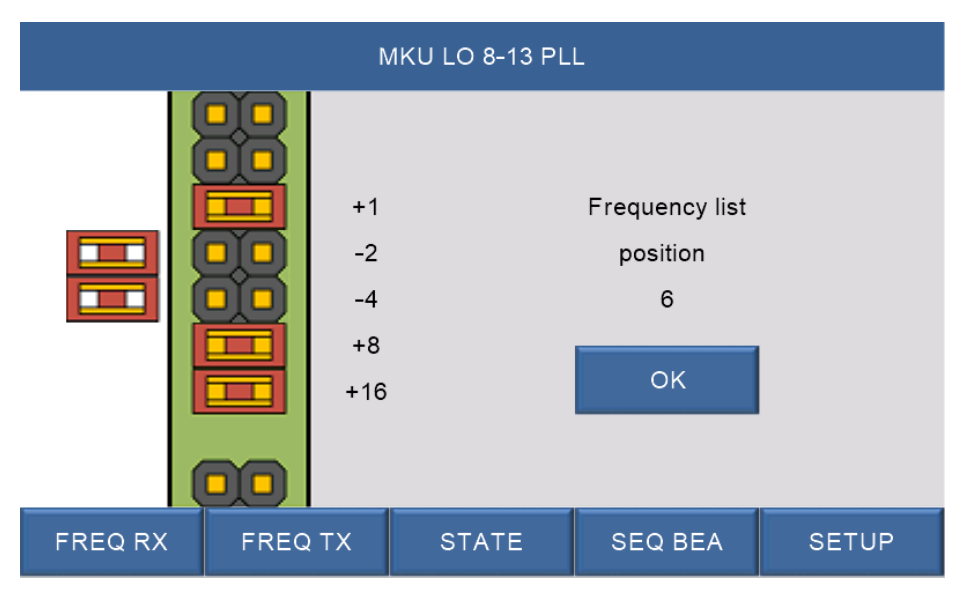

(7) Speicherplatz setzen / set storage position

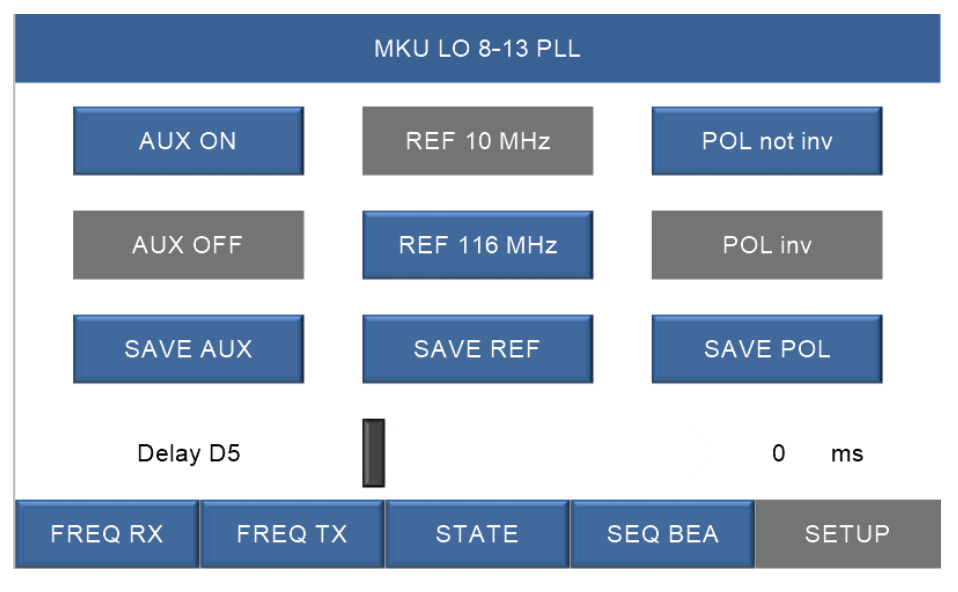

(8) Einstellungen / setup

| shop.kuhne-electronic | .de Seite / page 12              | <b>KUHNE electronic</b>          |
|-----------------------|----------------------------------|----------------------------------|
| Kuhne electronic Gr   | nbH                              | MICROWAVE COMPONENTS             |
| Scheibenacker 3       | Telefon: +49 (0) 9293 / 800640   |                                  |
| 95180 Berg – Germany  | E-Mail: info@kuhne-electronic.de | Solutions for the wireless world |

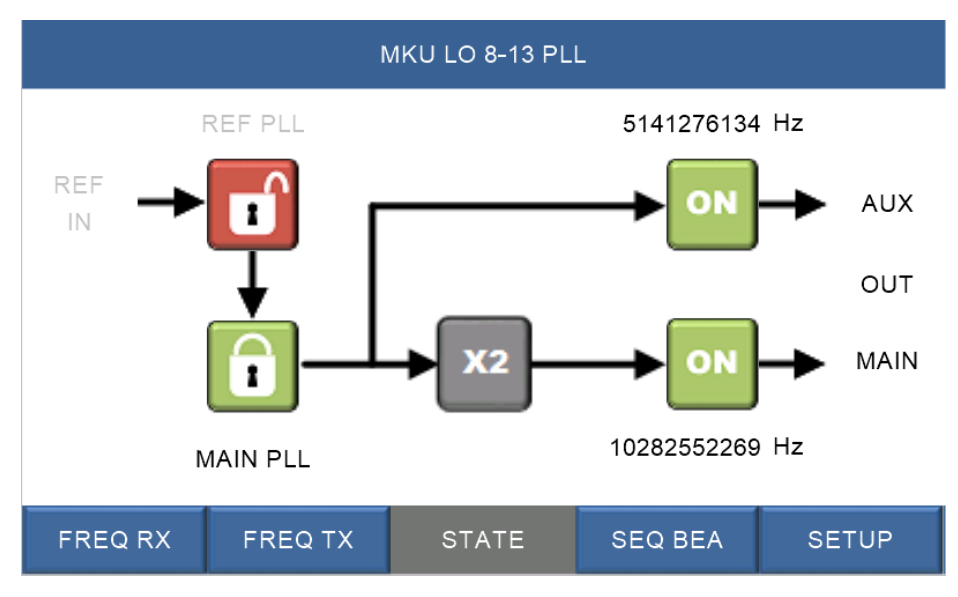

(9) Status / state

| MKU LO 8-13 PLL          |         |          |         |          |
|--------------------------|---------|----------|---------|----------|
|                          |         |          | 0       | POS TEXT |
|                          | POS     | TEXT     | 1       | POS TEXT |
| ON Aux                   | 672377  | 73243 Hz | 2       | POS TEXT |
| 3<br>Nain 13447546486 Hz |         |          |         | POS TEXT |
|                          |         |          | 4       | POS TEXT |
|                          |         |          | 5       | POS TEXT |
| FREQ RX                  | FREQ TX | STATE    | SEQ BEA | SETUP    |

(10) Positionsübersicht / stored frequencies

| shop.kuhne-electronic | de Seite / page 13               | KUHNE electronic                 |
|-----------------------|----------------------------------|----------------------------------|
| Kuhne electronic Gr   | nbH                              | MICROWAVE COMPONENTS             |
| Scheibenacker 3       | Telefon: +49 (0) 9293 / 800640   |                                  |
| 95180 Berg – Germany  | E-Mail: info@kuhne-electronic.de | Solutions for the wireless world |

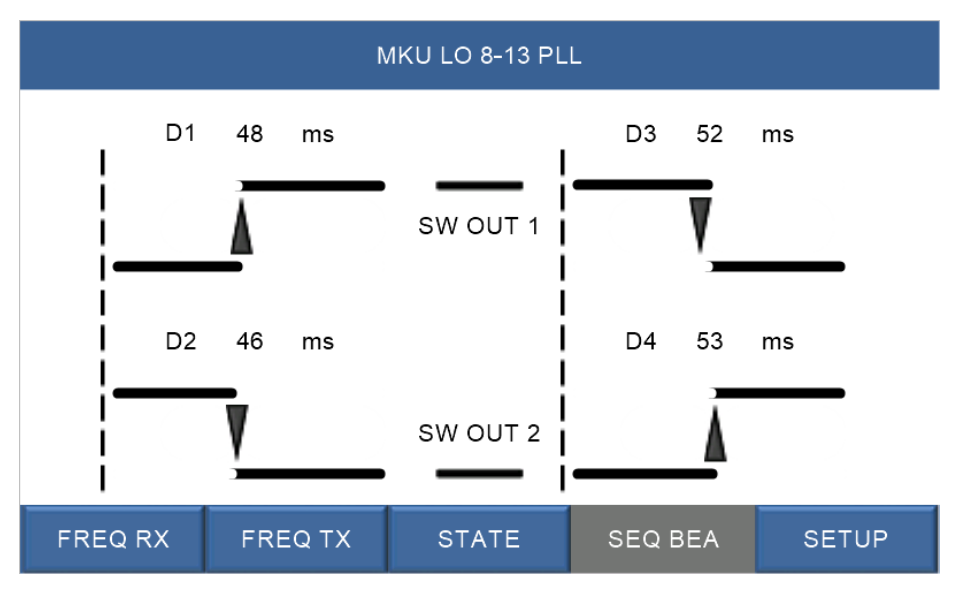

(11) Sequenzer / sequencer

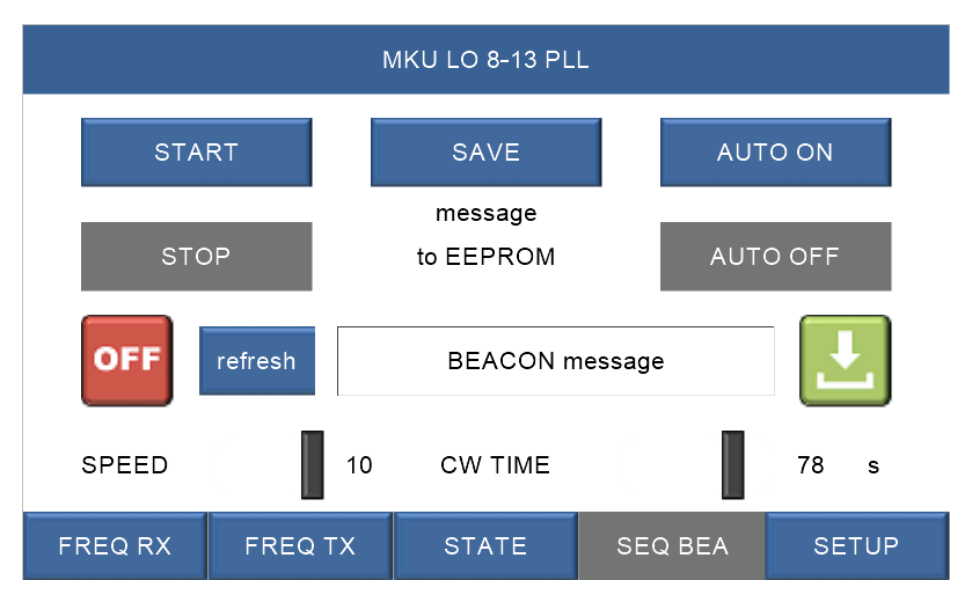

(12) Bakenfunktion / beacon

| shop.kuhne-electron  | ic.de Seite / page 14            | <b>KUHNE electronic</b>          |
|----------------------|----------------------------------|----------------------------------|
| Kuhne electronic G   | imbH                             | MICROWAVE COMPONENTS             |
| Scheibenacker 3      | Telefon: +49 (0) 9293 / 800640   |                                  |
| 95180 Berg – Germany | E-Mail: info@kuhne-electronic.de | Solutions for the wireless world |

#### MKU 76 G2

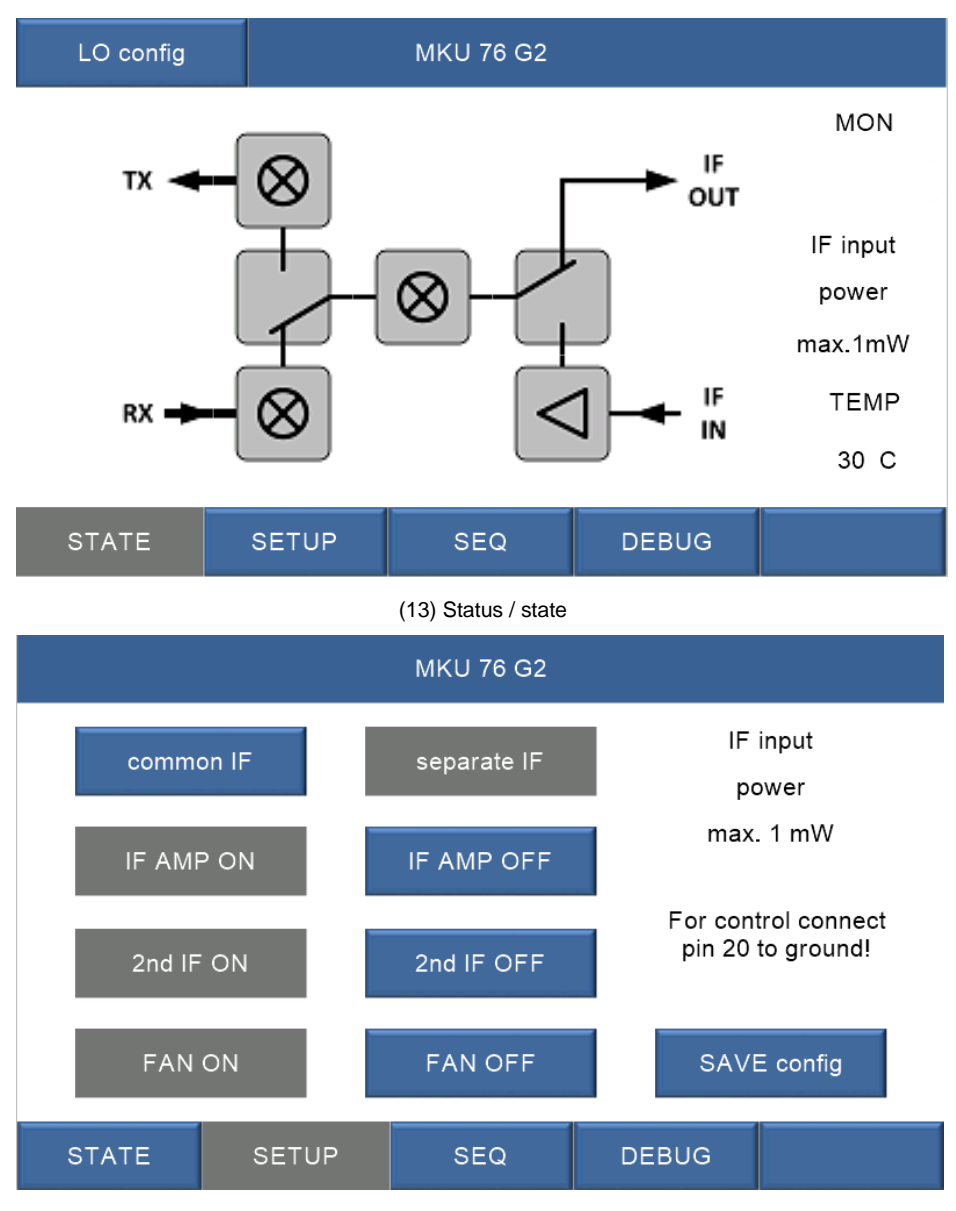

(14) Einstellungen / setup

| shop.kuhne-electroni | c.de         | Seite / page 15      | KUHNE electronic                 |
|----------------------|--------------|----------------------|----------------------------------|
| Kuhne electronic G   | mbH          |                      | MICROWAVE COMPONENTS             |
| Scheibenacker 3      | Telefon: +49 | 9 (0) 9293 / 800640  |                                  |
| 95180 Berg – Germany | E-Mail: info | @kuhne-electronic.de | Solutions for the wireless world |

# MKU 76 G2

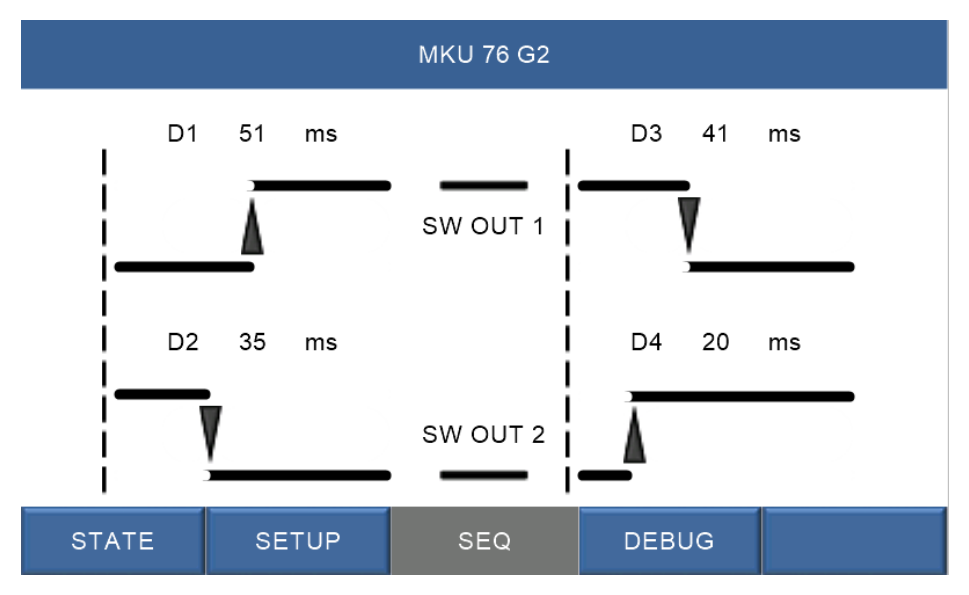

(15) Sequenzer / sequencer

| MKU 76 G2            |       |                       |       |  |
|----------------------|-------|-----------------------|-------|--|
| UB1 Over temperature |       |                       |       |  |
| 3.26 V               |       | NO                    |       |  |
| UB2                  |       | Negative voltag       | е     |  |
| 4.06 V               |       | ок                    |       |  |
| UB3                  |       | 116 MHz LO detected   |       |  |
| 11.5 V               |       | YES                   |       |  |
| UB4                  |       | Serial interface /I2C |       |  |
| -3.87 V              | ON    |                       |       |  |
|                      |       |                       |       |  |
| STATE                | SETUP | SEQ                   | DEBUG |  |

(16) Infoseite / debug

| shop.kuhne-electronic | .de Seite / page 16              | KUHNE electronic                 |
|-----------------------|----------------------------------|----------------------------------|
| Kuhne electronic Gr   | nbH                              | MICROWAVE COMPONENTS             |
| Scheibenacker 3       | Telefon: +49 (0) 9293 / 800640   |                                  |
| 95180 Berg – Germany  | E-Mail: info@kuhne-electronic.de | Solutions for the wireless world |

#### MKU 10 G5

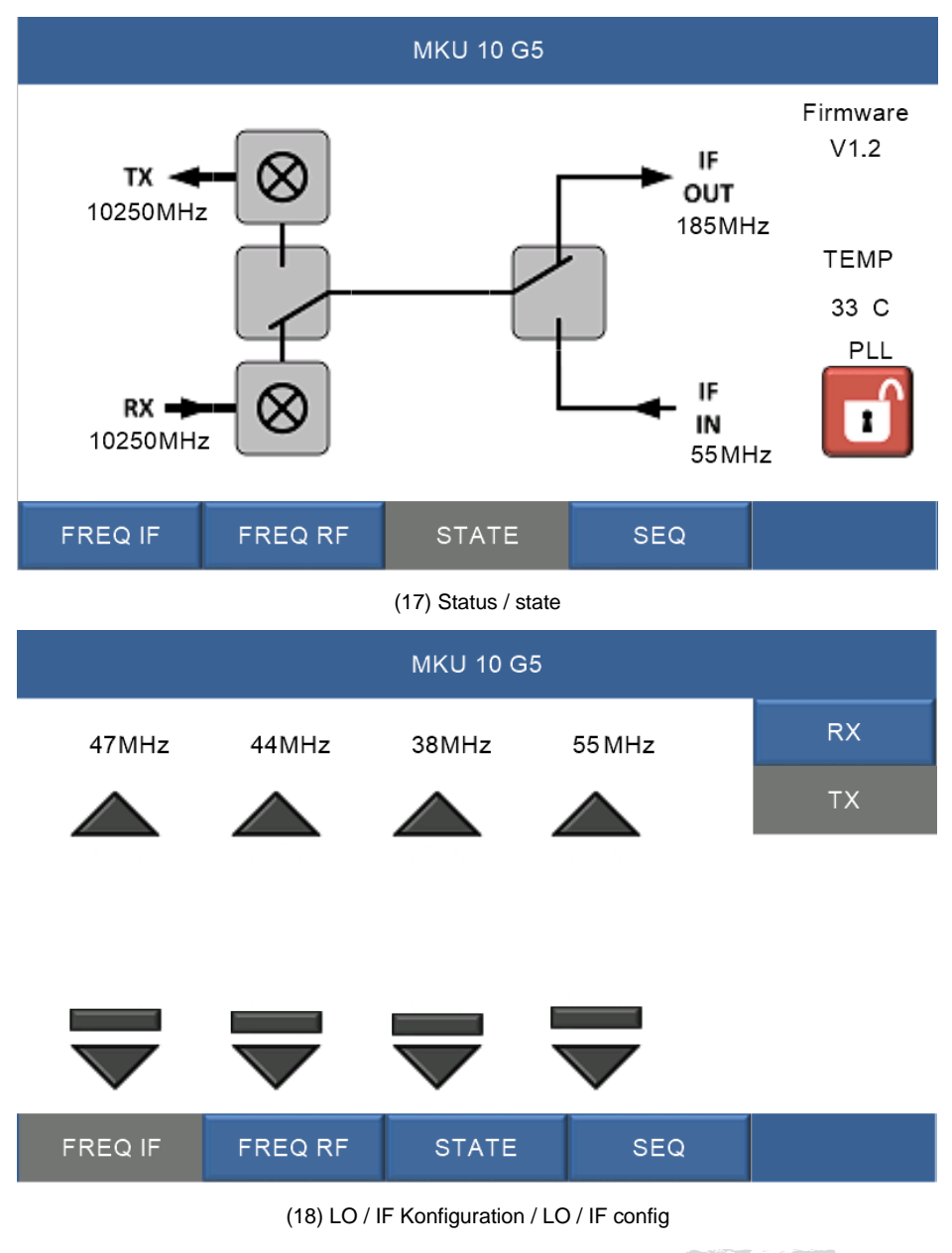

| shop.kuhne-electron  | ic.de Seite / page 17            | KUHNE electronic                 |
|----------------------|----------------------------------|----------------------------------|
| Kuhne electronic G   | ambH                             | MICROWAVE COMPONENTS             |
| Scheibenacker 3      | Telefon: +49 (0) 9293 / 800640   |                                  |
| 95180 Berg – Germany | E-Mail: info@kuhne-electronic.de | Solutions for the wireless world |

#### **MKU 10 G5**

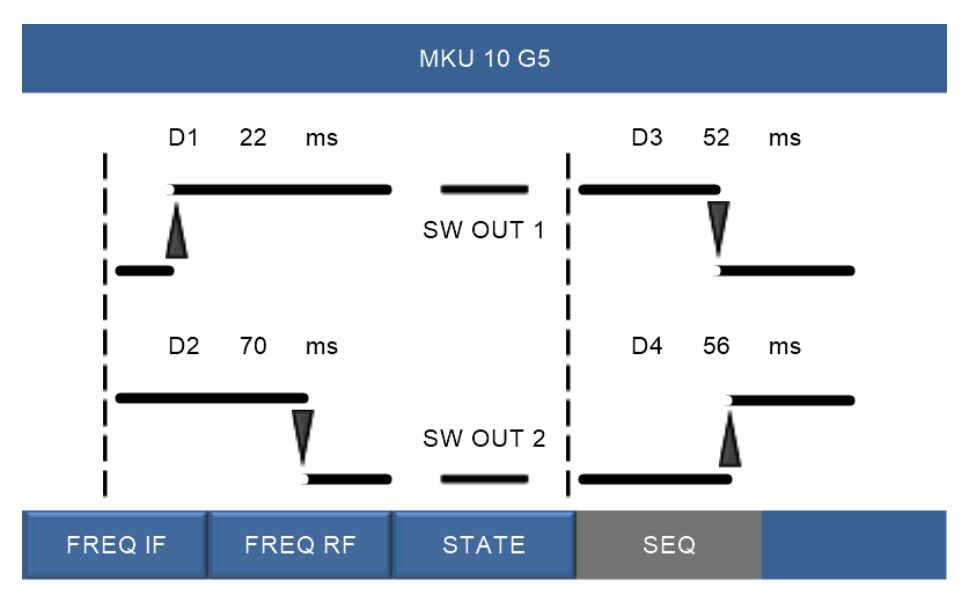

(19) Sequenzer / sequencer

shop.kuhne-electronic.de

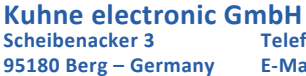

Telefon: +49 (0) 9293 / 800640 E-Mail: info@kuhne-electronic.de

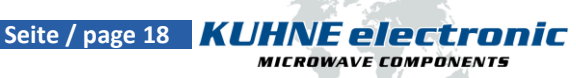

### **MKU UP 2424B**

|                            |            | MKU UP 2424       | В                 |                 |
|----------------------------|------------|-------------------|-------------------|-----------------|
| Power                      | Forward    | Reverse           | LO Freq<br>2256   | Firmware<br>2.4 |
| ON                         | 000        | 000               |                   | TEMP<br>+26 C   |
| Transmit:                  |            |                   | SWR-Alarm         | PLL             |
| OFF                        |            |                   |                   |                 |
| STATE                      |            |                   |                   | SETUP           |
|                            |            | (20) Status / sta | te                |                 |
|                            |            | MKU UP 2424       | В                 |                 |
| LO                         | Frequency: |                   |                   |                 |
| 2256                       | 196        | 8                 | Autostart with Po | ower:<br>ff     |
| 2255                       | 196        | 67                |                   |                 |
| 2254                       | 196        | 6                 |                   |                 |
| 2253                       | 196        | 65                |                   | Save            |
| STATE                      |            |                   |                   | SETUP           |
| (21) Einstellungen / setup |            |                   |                   |                 |
| shop.kuhne-elect           | ronic.de   | Seite / page 1    | 9 KUHNE e         | lectronic       |

**Kuhne electronic GmbH** Scheibenacker 3

Telefon: +49 (0) 9293 / 800640 95180 Berg – Germany E-Mail: info@kuhne-electronic.de

1 Solutions for the wireless world

#### KU SG 2.45 250 D

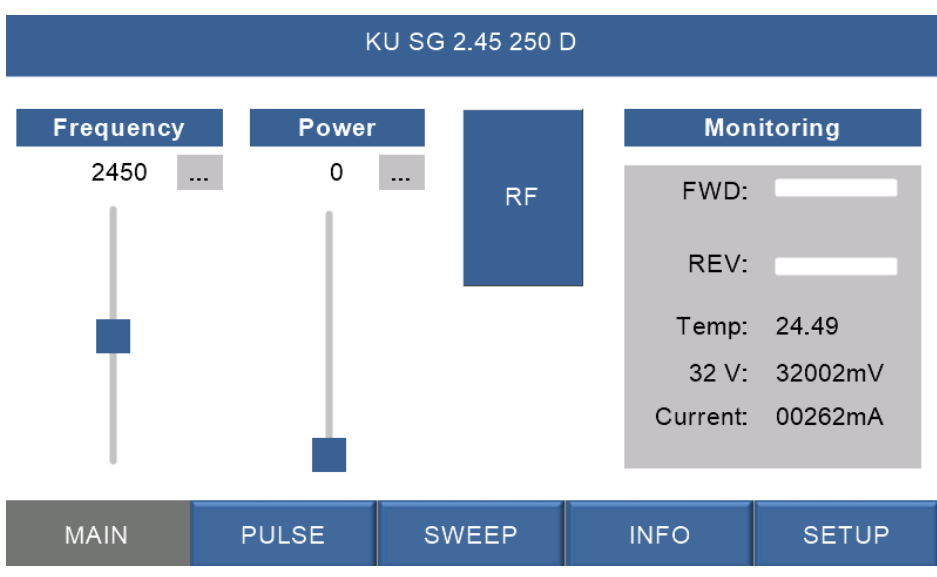

#### (22) Hauptseite / main page

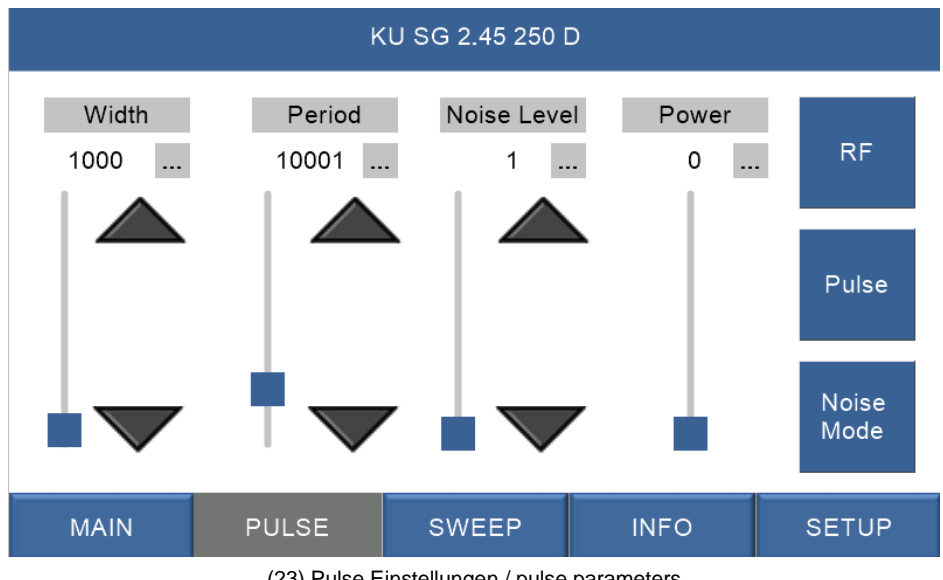

(23) Pulse Einstellungen / pulse parameters

| shop.kuhne-electronic | .de Seite / page 20              | KUHNE electronic                 |
|-----------------------|----------------------------------|----------------------------------|
| Kuhne electronic Gr   | nbH                              | MICROWAVE COMPONENTS             |
| Scheibenacker 3       | Telefon: +49 (0) 9293 / 800640   |                                  |
| 95180 Berg – Germany  | E-Mail: info@kuhne-electronic.de | Solutions for the wireless world |

#### KU SG 2.45 250 D

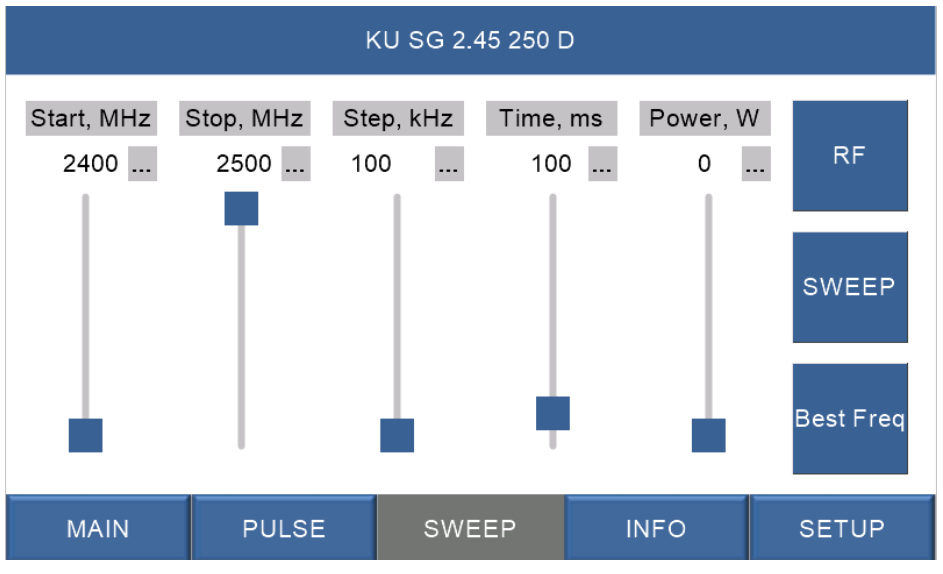

(24) Sweep Einstellungen / sweep parameters

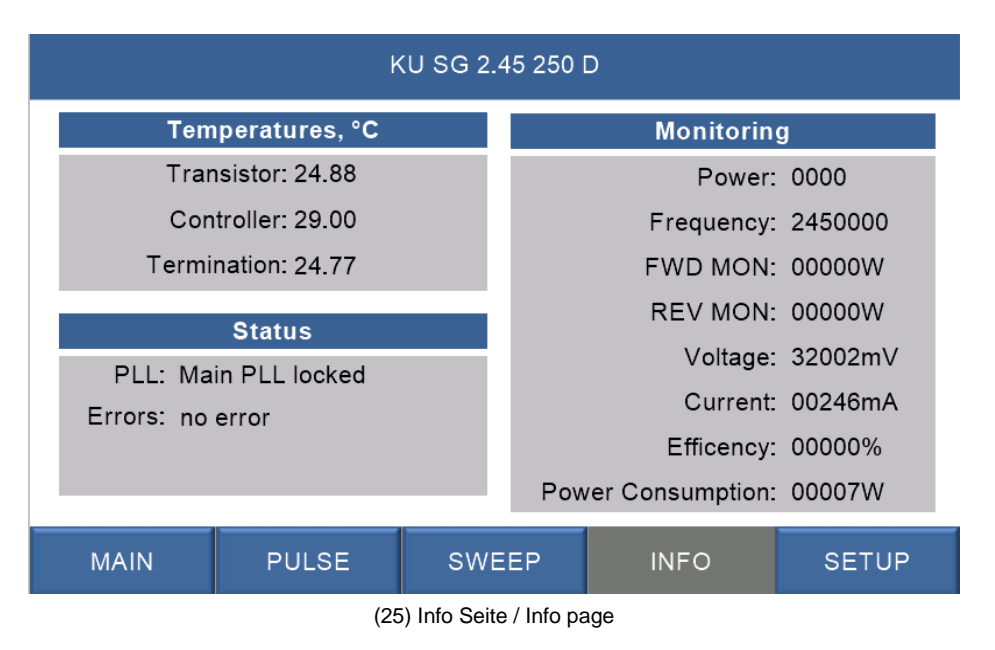

shop.kuhne-electronic.de

Seite / page 21 KUHNE electronic

Kuhne electronic GmbH Scheibenacker 3 Telef 95180 Berg – Germany E-Ma

Telefon: +49 (0) 9293 / 800640 E-Mail: info@kuhne-electronic.de

Solutions for the wireless world

MICROWAVE COMPONENTS

#### KU SG 2.45 250 D

| KU SG 2.45 250 D                       |                         |                                                                                                    |      |                   |  |
|----------------------------------------|-------------------------|----------------------------------------------------------------------------------------------------|------|-------------------|--|
| Inf<br>Version<br>Serial Number        | o<br>: 1.4.3<br>: 11671 |                                                                                                    |      | Save in<br>EEPROM |  |
| Cont<br>M0<br>IM1<br>IM2<br>REV Limit: | trol<br>-1              | Input modes:<br>0: Digital via UART (recommended for better regulation)<br>1: Analog with ENABLE<br>2: Analog with ENABLE_2<br>Commands via UART will override analog,<br>until there is a change. |      |                   |  |
| MAIN                                   | PULSE                   | SWEEP                                                                                                    | INFO | SETUP             |  |
|                                        |                         |                                                                                                    |      |                   |  |

(26) Setup / setup

Bei jedem Wert mit "..." ist auch eine Eingabe über ein Tastenfeld möglich. Die Frequenzeinstellung ist in 1 MHz Schritten möglich.

For each value with "..." an input via a keypad is also possible. The frequency setting is possible in 1 MHz steps.

shop.kuhne-electronic.de

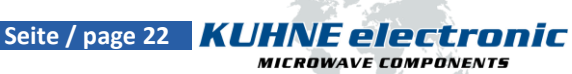

Kuhne electronic GmbH Scheibenacker 3 95180 Berg – Germany

Telefon: +49 (0) 9293 / 800640 E-Mail: info@kuhne-electronic.de

Notizen / Notes

shop.kuhne-electronic.de

**Kuhne electronic GmbH** Scheibenacker 3 95180 Berg – Germany

Telefon: +49 (0) 9293 / 800640 E-Mail: info@kuhne-electronic.de

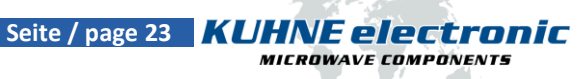